# Aristel 4G VIDEO INTERCOM (ACCESS CONTROL SYSTEM)

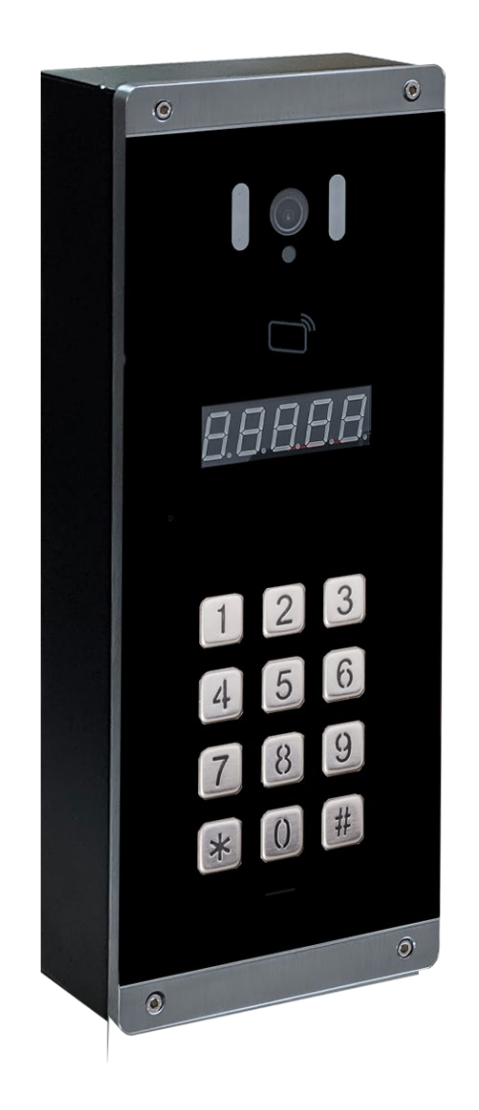

For your protection, read these instructions completely

And keep them for future reference.

# **TABLE OF CONTENTS**

| IMPORTANT SAFETY INSTRUCTIONS            | 1 |
|------------------------------------------|---|
| INTRODUCTION                             | ŀ |
| PARTS LIST                               | ŀ |
| INSTALLATION                             | ; |
| AN1912 4G VIDEO INTERCOM UNIT            | , |
| OPERATING THE AN1912                     | , |
| USE DOOR INTERCOM APP                    | , |
| REGISTER PHONE NUMBER ACCOUNT            | } |
| ADD DEVICE (ADMINISTRATOR)               | ) |
| ADD ROOM (ADMINISTRATOR)11               |   |
| ADD RESIDENT (ADMINISTRATOR)11           |   |
| ADD RFID CARD (ADMINISTRATOR)            | 2 |
| SETTING PIN CODE(ADMINISTRATOR)13        | ; |
| SETTING ADMIN PASSWORD (ADMINISTRATOR)13 | ; |
| SETTING RECORD VIDEO (ADMINISTRATOR)14   | ŀ |
| PLAY RECORD VIDEO (ADMINISTRATOR)14      | ŀ |
| SETTING ALARM ZONE (ADMINISTRATOR)15     | ; |
| DELETE DEVICE (ADMINISTRATOR)16          | ; |
| SETTING PIN CODE (RESIDENT)              | } |
| DELETE DEVICE (RESIDENT)18               | ; |
| WATCH LIVE VIDEO (MONITORING MODE)       | ) |
| WATCH LIVE VIDEO (CALL MODE)             | ) |
| SPECIFICATIONS:                          | ) |
| Q&A:21                                   |   |

Thank you for purchasing the AN1912 4G video intercom. Please read this manual carefully before using.

Be sure to keep this manual for future reference in case of any problem or question should arise.

# **Important Safety Instructions**

- 1. When using the video intercom, basic safety precautions should always be followed to reduce the risk of fire, electric shock and personal injury. Please read the following before using your equipment.
- 2. Follow all warning and instructions on the product.
- Unplug all the connections of product before cleaning. Do not use liquid cleaners or aerosol cleaners.
   Use a damp cloth for cleaning.
- 4. Do not use this product near water.
- Do not use this product near an area where there is a potential of gas leaks or near any fumes that can be explosive.
- 6. Do not place this equipment near or over a radiator or any other heat source.
- Do not overload the wall outlet or power cord where the power adapter is installed. This can result in fire or electric shock
- 8. Avoid spilling liquid on this equipment and do not insert any objects through the ventilation slots.
- Avoid using the equipment during an electrical storm. There is a remote risk of electrical shock from lighting.

# **Introduction**

The AN1912 4G video intercom system is designed for apartment blocks, multi-family residential and gated communities. It supports up to 1000 householders.

When a visitor enters the apartment's number on the intercom, it will then call the relevant smartphone APP, once the call is answered, you can speak to and view the visitor and you can open the door or gate from your smartphone.

The intercom is also an Access Control System enabling users to open the door or gate with the APP remotely. You will need to program the authorized users into the APP before using. When the user opens the APP which intercom will scan APP QR code then open the door or gate.

The intercom accepts 5000 different passwords for unlocking the door or gate. If your mobile phone is not available, the intercom can open the door or gate by entering a password.

Remember to use an active SIM card with the pin lock code removed.

# <u>Parts List</u>

| Item | Description                       | Q'ty |
|------|-----------------------------------|------|
| 1.   | AN1912 4G video intercom          | 1    |
| 2.   | Power adapter                     | 1    |
| 3.   | Operating manual                  | 1    |
| 4.   | Hexagon key                       | 1    |
| 5.   | Wall plug with screw              | 4    |
| 6.   | DC Power Pigtail Female Plug      | 1    |
| 7.   | EVA (Ethylene Vinyl Acetate) Disc | 1    |
| 8.   | Terminal Blocks                   | 1    |

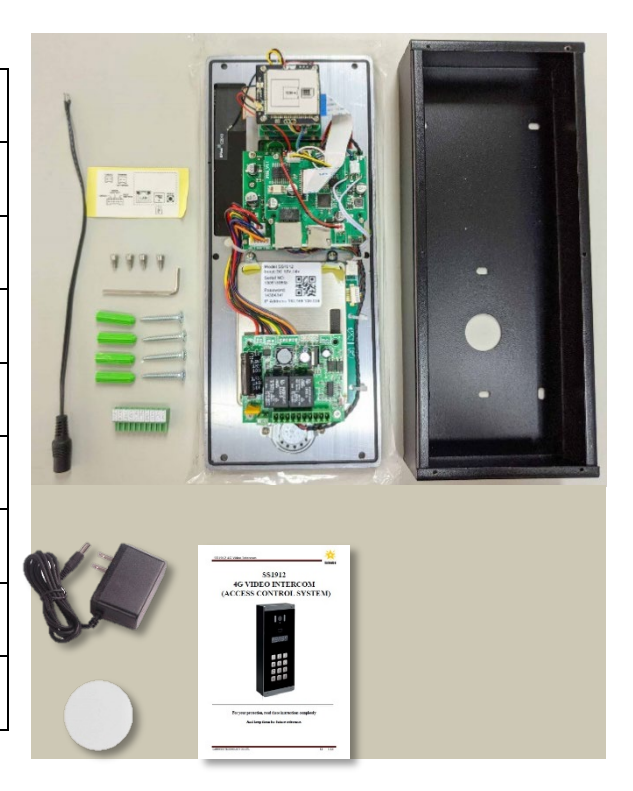

# **Installation**

**NOTE:** This 4G video intercom is suitable for surface mounting.

# **NOTE: install suggestion**

- Fix the video intercom on the wall by screws.
- The view angle of this video intercom should be around 80°. The height of the lens position is suggested between 145cm~160 cm from the ground and the camera shall avoid facing the sunlight directly
- The intercom distance is 50 cm

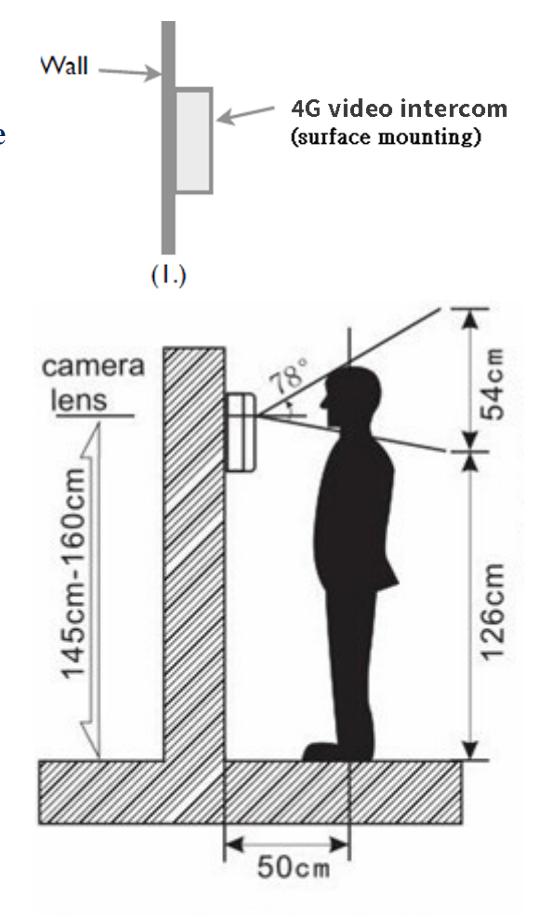

The standard height for the door station installation

## 1. SIM card installation

- 1.1 Disconnect the 12V adaptor from the intercom
- 1.2 Remove the rear cover
- 1.3 Before inserting the SIM card, ensure that it is not PIN number locked. (If locked, use a mobile phone to unlock it).
- 1.4 Insert the SIM card (Note orientation of notched corner)
- 1.5 Replace rear cover

## 2. Connecting with the door lock system

- 2.1 According your door lock type to wire with door latch of connector. (see page 6)
- **3.** Install our App on mobile phone. (download at page 7)
- 4. Administrator should register an account then add device, room, resident, RFID card and PIN code.
- **5.** Administrator should add room and resident for each resident by entering their mobile number to grant them access to register to the intercom via the APP. (see page 11)
- **6.** All resident should register an account and same server with the device via the APP, then they can access the intercom.

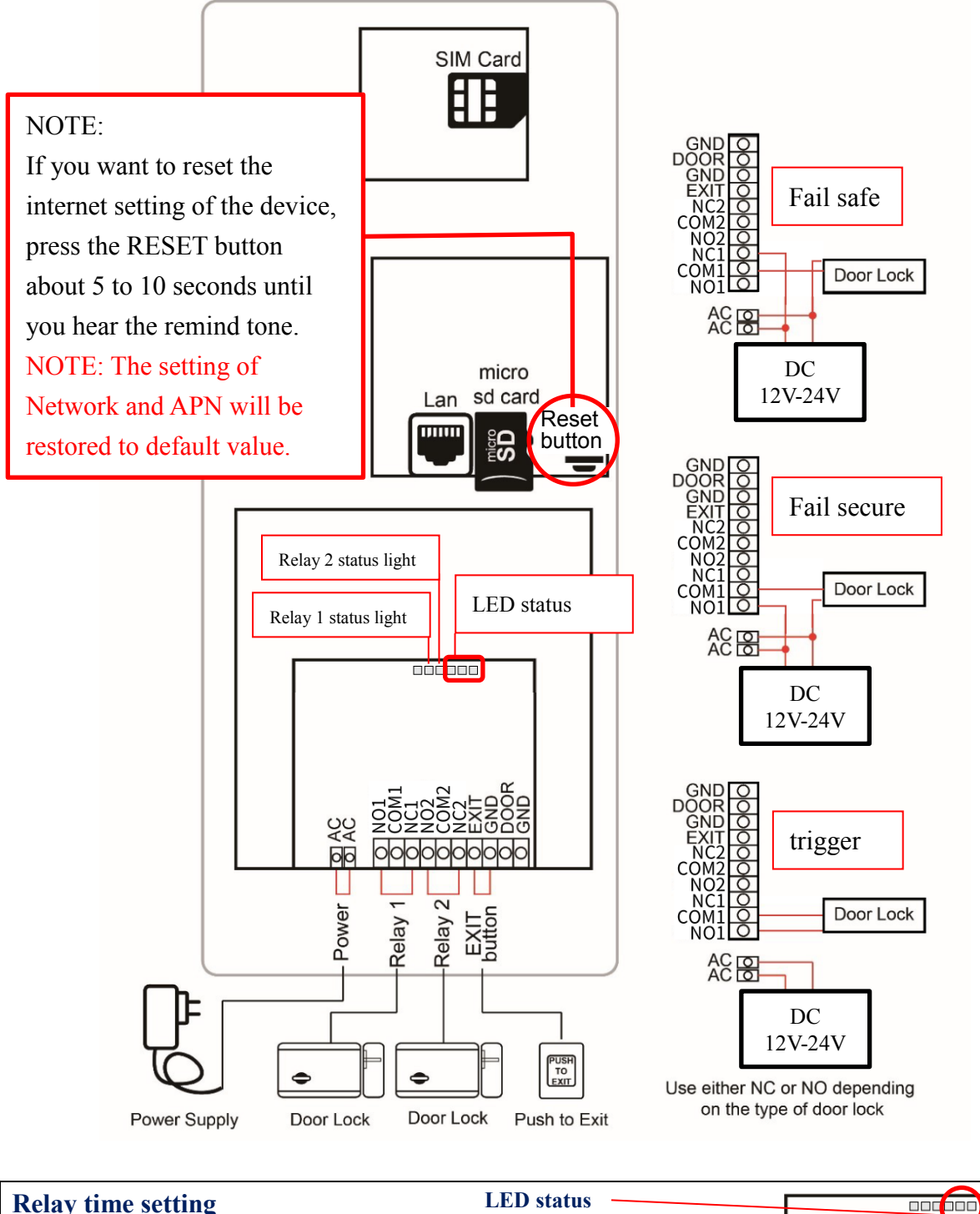

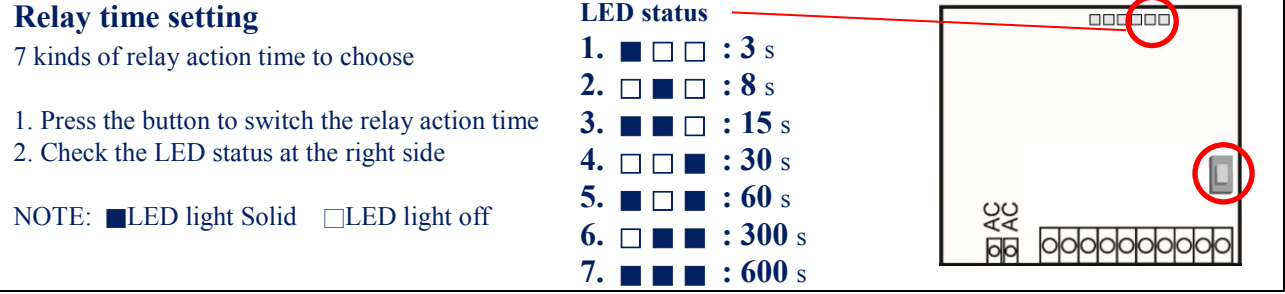

# AN1912 4G Video Intercom Unit

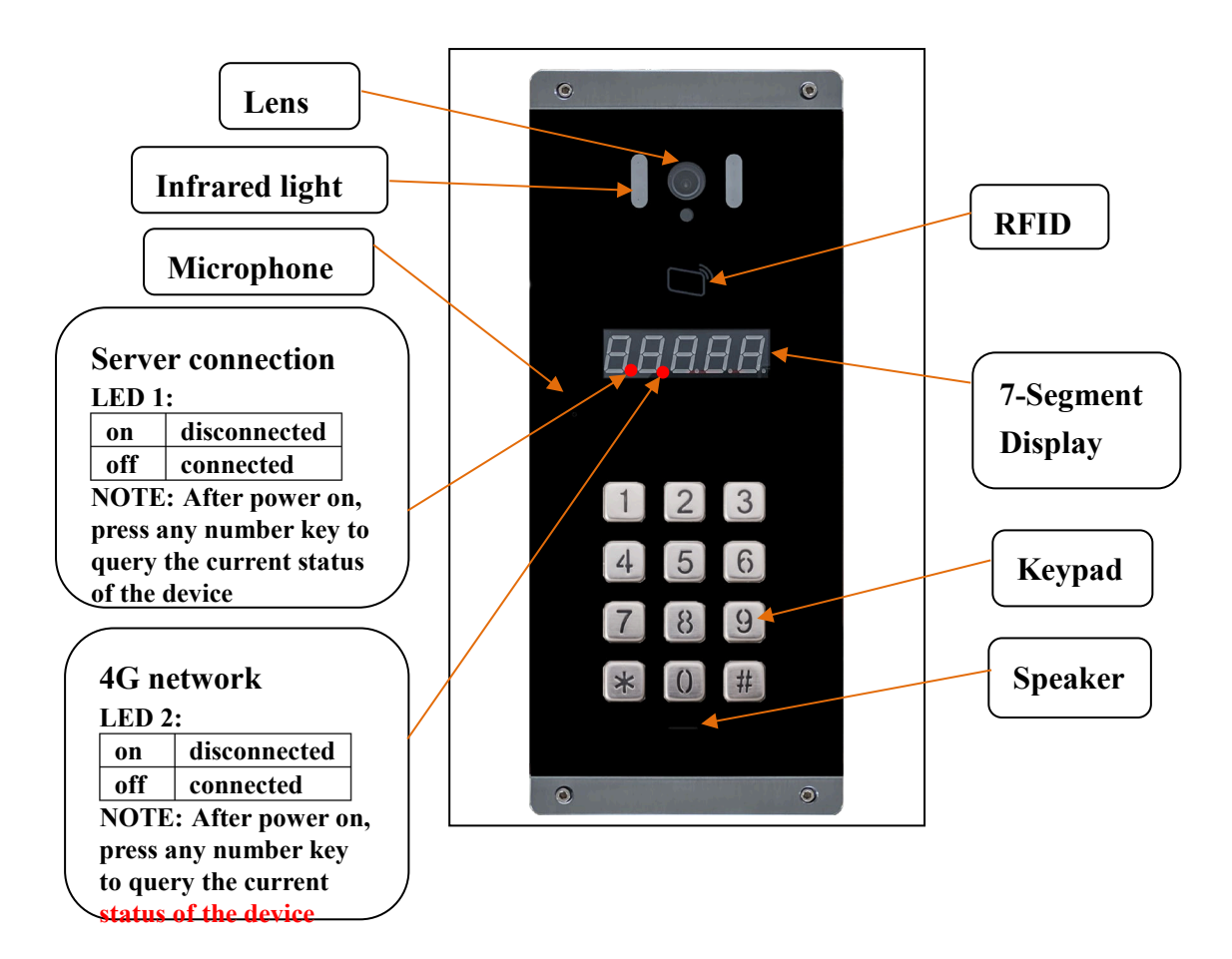

# **Operating the AN1912**

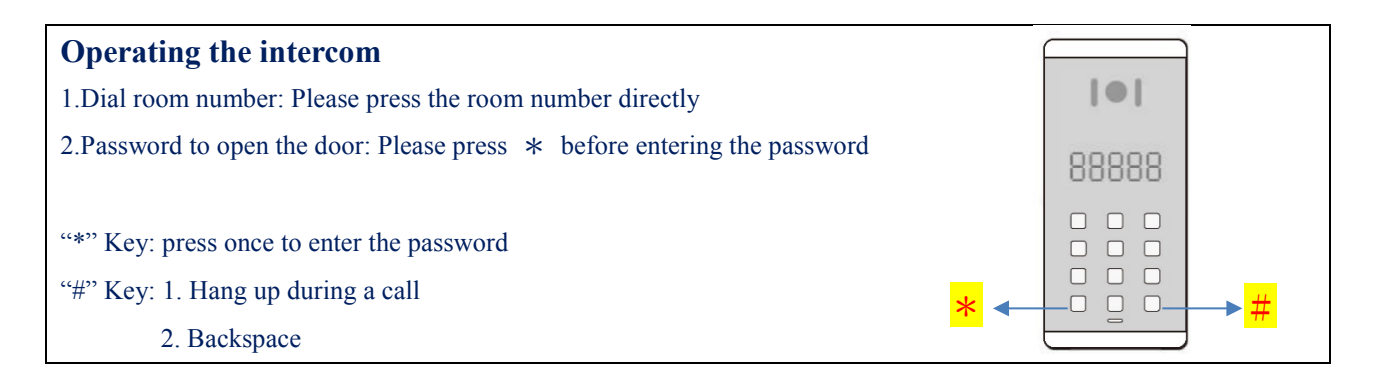

# **Use door intercom APP**

#### Install Software

- Search for Door Intercom in the App Store or Google Play.
- Download the "Door Intercom" app.

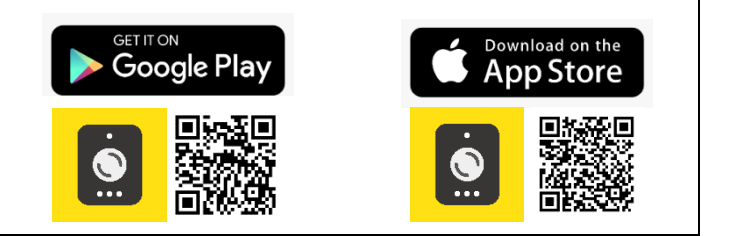

## **Register phone number account**

Note: Administrator and all residents please follow the steps to install the App and register their account.

1.press "Login by account and password"

۲

Login by account and password

Email

Phone number/

Account 😐 +886 👻

2.Select server (Default Europe) 3.Register the account

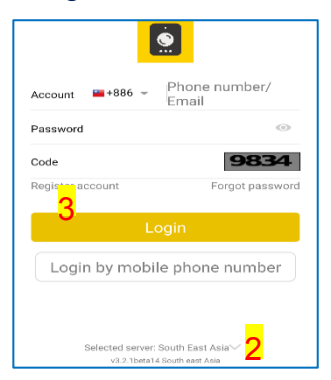

4.Select country code 5.Enter phone number 6.Enter code number

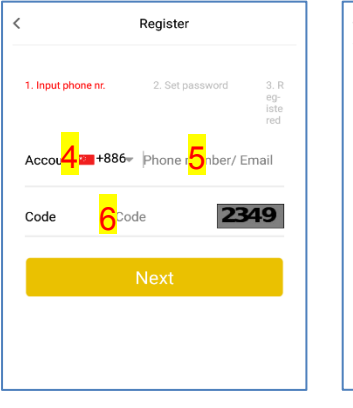

7.Enter password 8.Enter password again 9.Enter SMS code

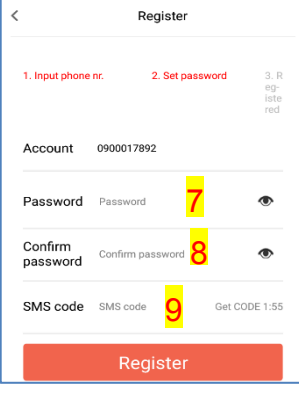

10.Press "OK" to complete the registration

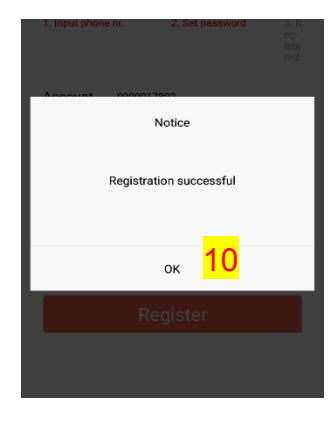

# Login by account and password

- 1.Enter your phone number 2.Enter your password
- 3.Enter code

Account

Password

Code Register account

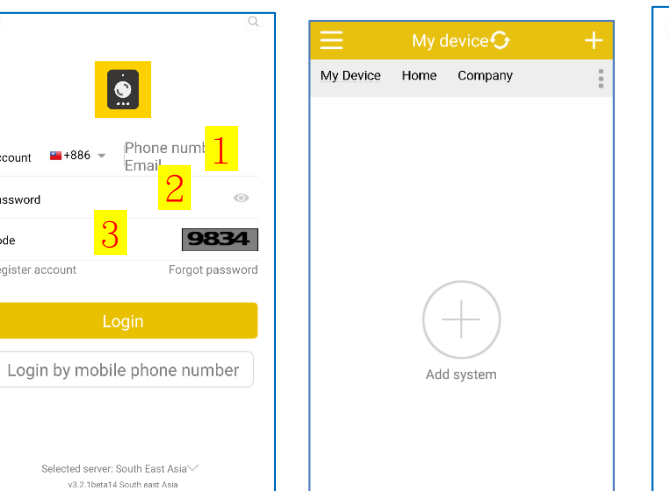

# Login by mobile phone number

1.Enter your phone number 2.Press "Login" 3.Enter SMS code and press ok

| ۹                                                                   | ۹                                                                    |
|---------------------------------------------------------------------|----------------------------------------------------------------------|
|                                                                     |                                                                      |
| Account =+886 - Phone her/                                          | A ==+886 = 0022460621                                                |
| Lillai                                                              | SMS Validation                                                       |
| Login 2                                                             | Please input received sms code                                       |
|                                                                     | Cancel Code(119s) OK                                                 |
| Selected server: South East Asia √<br>vk2:1teat i 6 south east Asia | Selected server: South East Asia >><br>vi2.1.tera14.5.south ear Asia |

## Add Device (only works for Administrator account)

#### 1.Add network connected device

| 1.Press | "+" | add | 2.Press | "add network  |
|---------|-----|-----|---------|---------------|
| device  |     |     | conne   | ected device" |

- Make sure the device is connected to the Internet and press "next"
- 4.Select device
- 5.press "next"

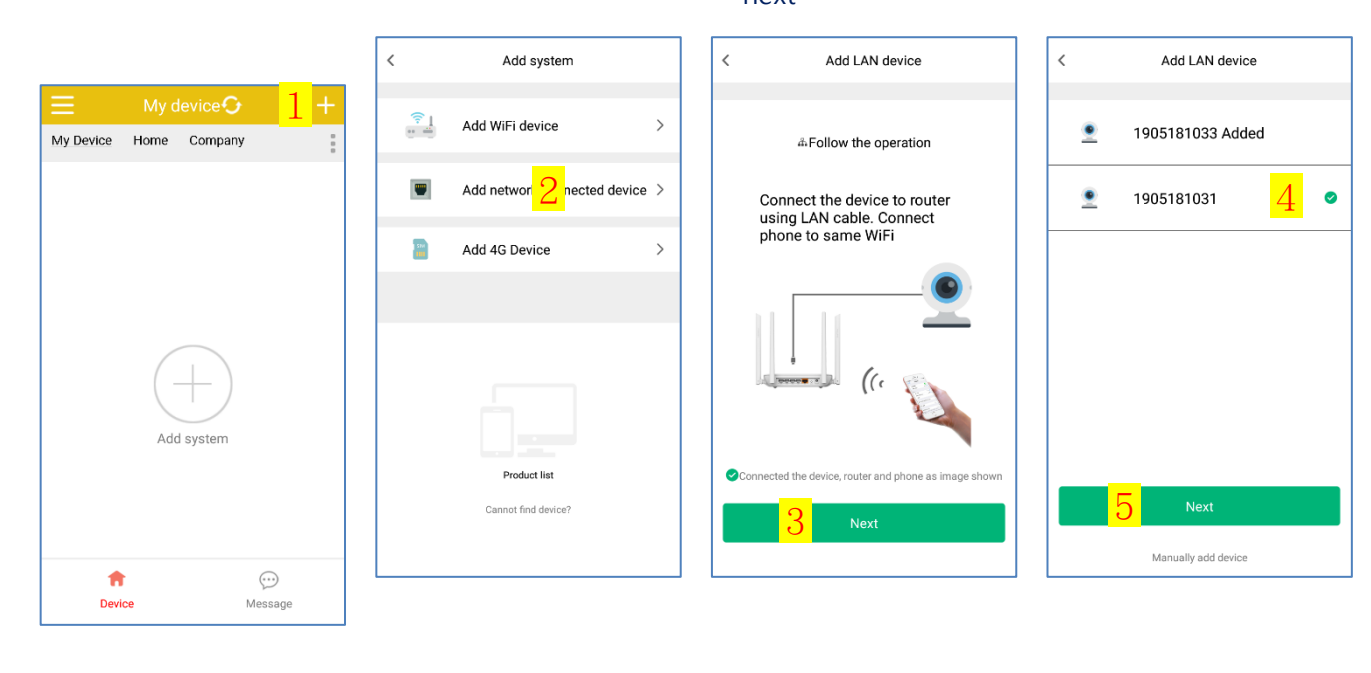

6.Enter "Password"7. When enter password finish, press "add device to account" Wait for the device to set up.

8.Enter the device address9.When you done, press "Save"

# Add network connected device finish

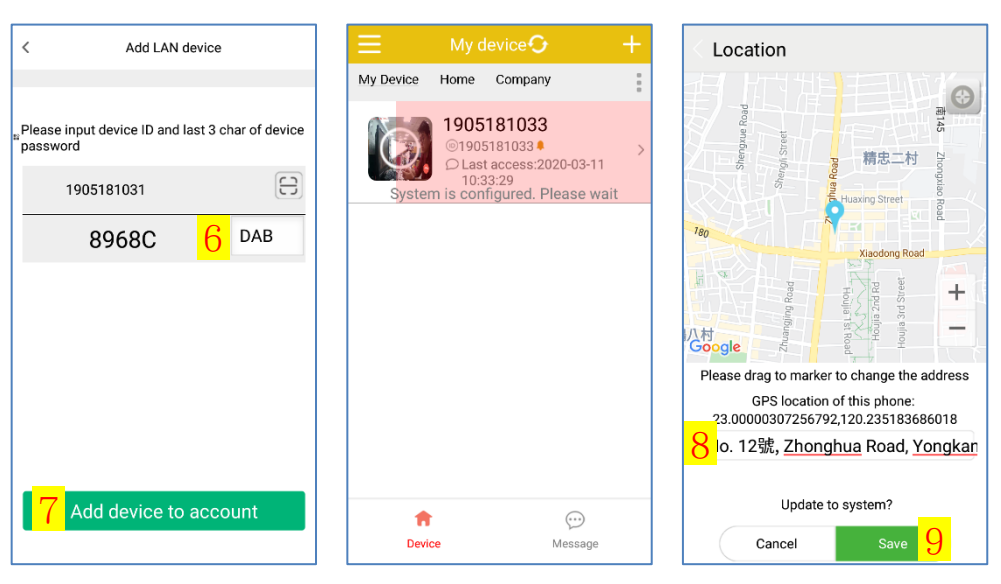

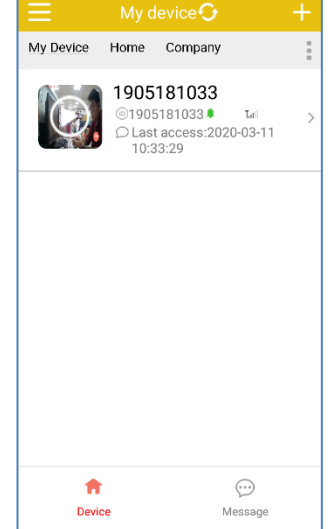

#### 2.Add 4G Device

| 1. Press | "+" | add |  |
|----------|-----|-----|--|
| device   |     |     |  |

2.Press "add 4G Device"

3. Scan device QR Code

4. Enter "Password" (Red frame)

5.Press "add device to account"

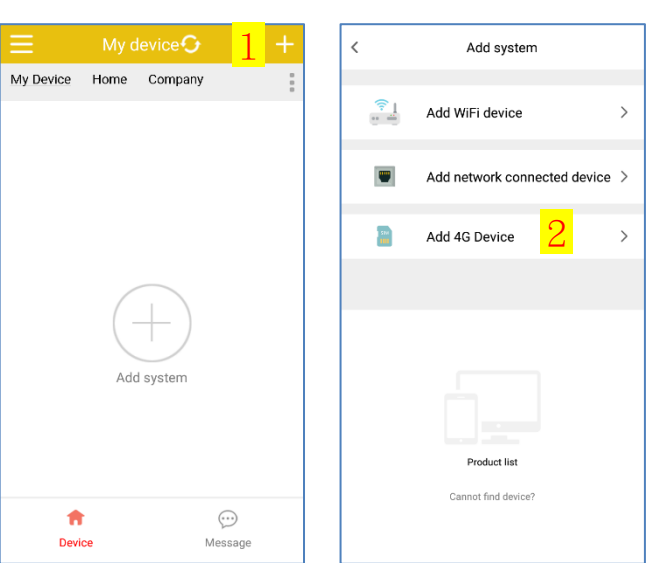

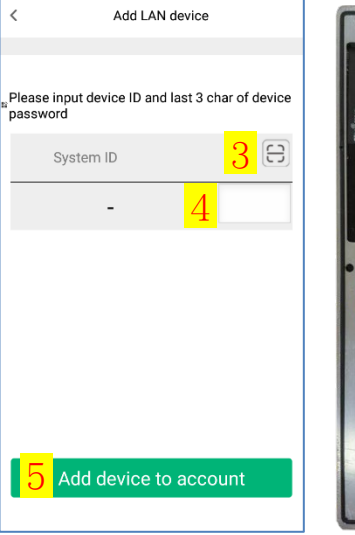

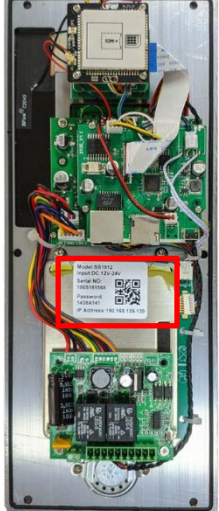

Wait for the device to set 6. Enter the device up

address

# 7. When you done, press

"Save"

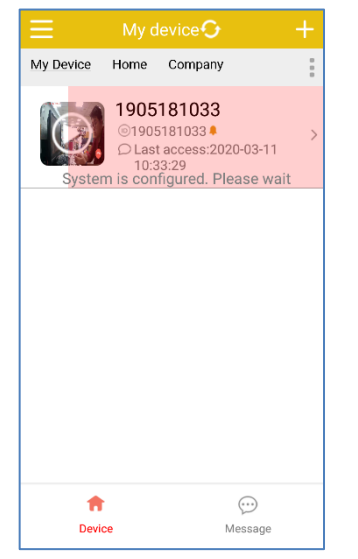

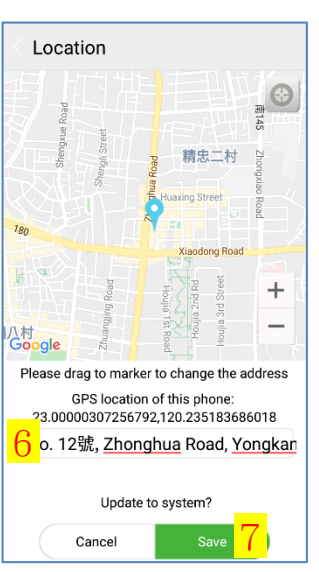

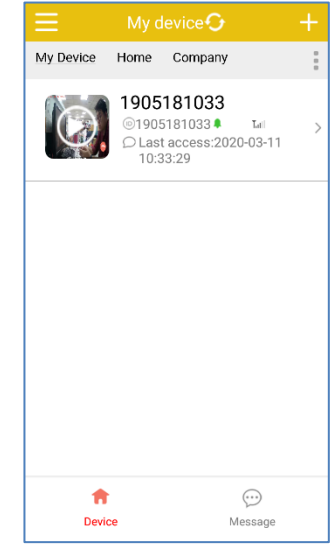

Add 4G Device finish

# Add Room (only works for Administrator account)

1.Press "Resident" icon 2.Press "+" icon

3.Enter the room number (5 digits) and press "ok"

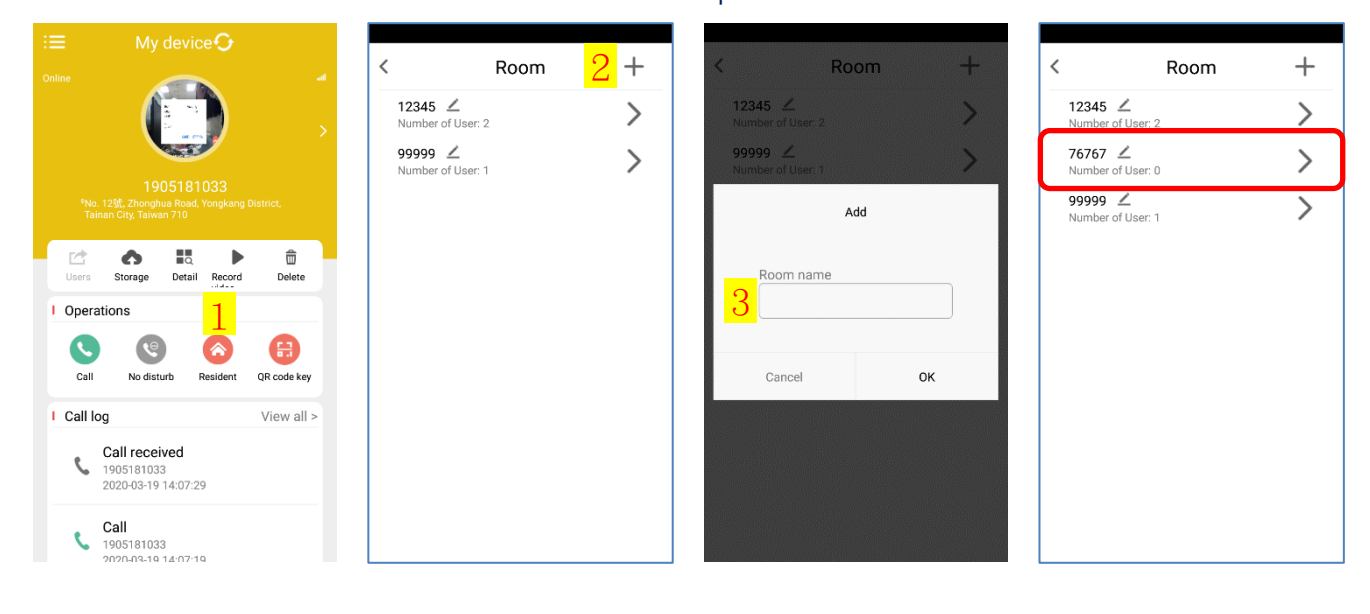

# Add Resident (only works for Administrator account)

1.Select "Room" list

2.Press "+" icon

# 3.Enter the phone number and press

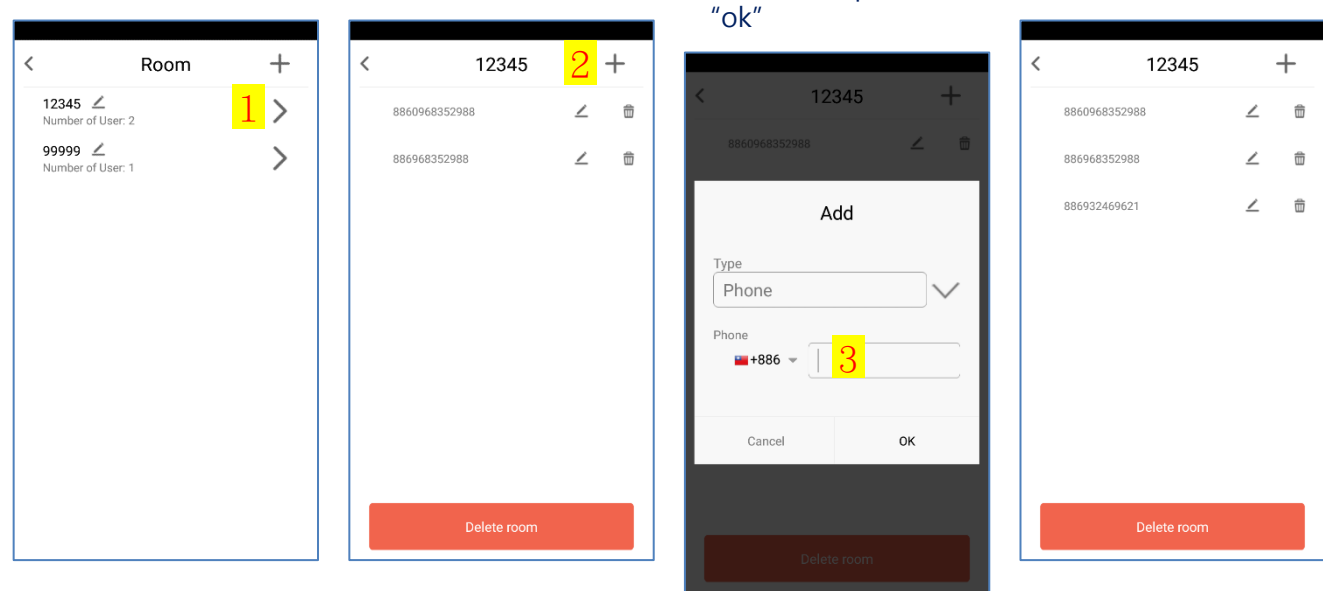

| 1.Press "Resident"<br>icon                                                                                                    | 2.press "Room" icon                                                                                                    | 3.Press "+" icon                                                                                                   | 4.Select "Card"<br>5.press "ok"                                                                                                    |
|----------------------------------------------------------------------------------------------------|----------------------------------------------------------------------------------------------------|----------------------------------------------------------------------------------------------------|----------------------------------------------------------------------------------------------------|
| Image: Application of the state of the state o | Keep       +         12345 ∠       2         Number of User: 2       2         76767 ∠       >         Number of User: 0       >         99999 ∠       >         Number of User: 1       > | <ul> <li>&lt; 12345</li> <li>3 +</li> <li>8860968352988</li> <li>∠ □</li> <li>886968352988</li> <li>∠ □</li> </ul> | < <p>12345     васочестворная     акочестворная     Аdd     Аdd     Туре     Card     Card     Card     Detete room     Detete room</p> |
| Scan the card 2 times                                                                                                    | 6.Card scan the device 2                                                                                                    | 7.when add card ok,                                                                                                | Add card finish                                                                                                    |

# Add RFID Card (only works for Administrator account)

(60s) 12345 Notice Scan the card 2 times...56s

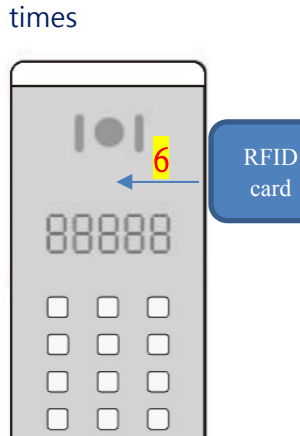

# press "ok"

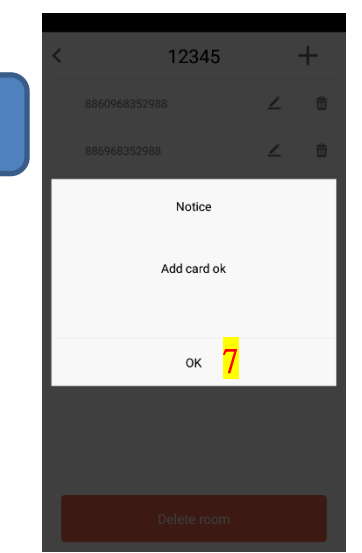

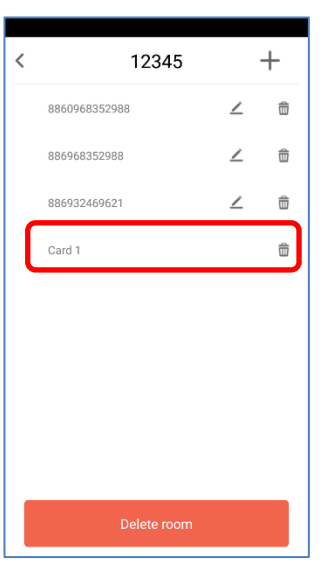

# Setting PIN code (only works for Administrator account)

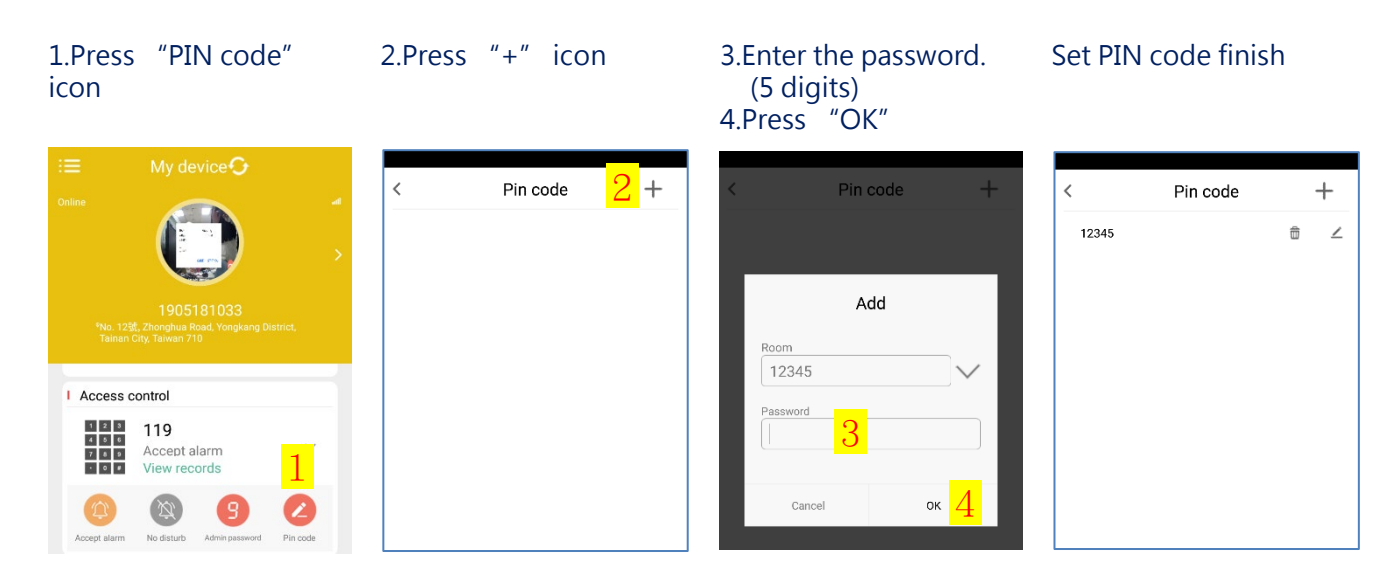

# Setting Admin password (only works for Administrator account)

1.Press "Admin password" icon

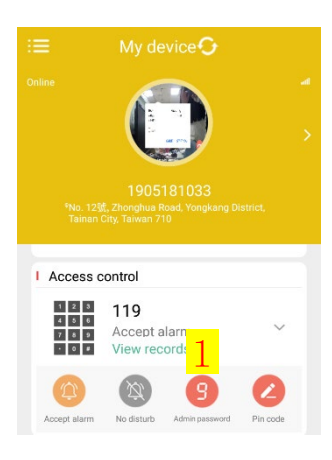

2.Enter the password(5 digits)3.Press "change"

Change

Cance

3 Change

Set Admin password finish

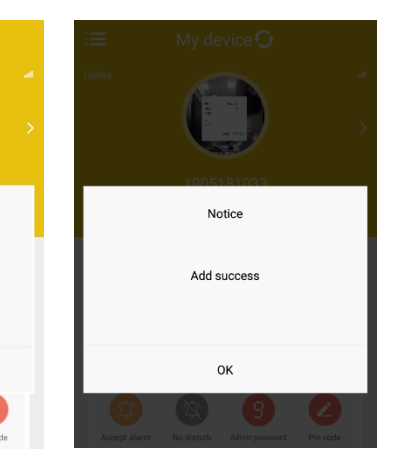

# Setting record video (only works for Administrator account)

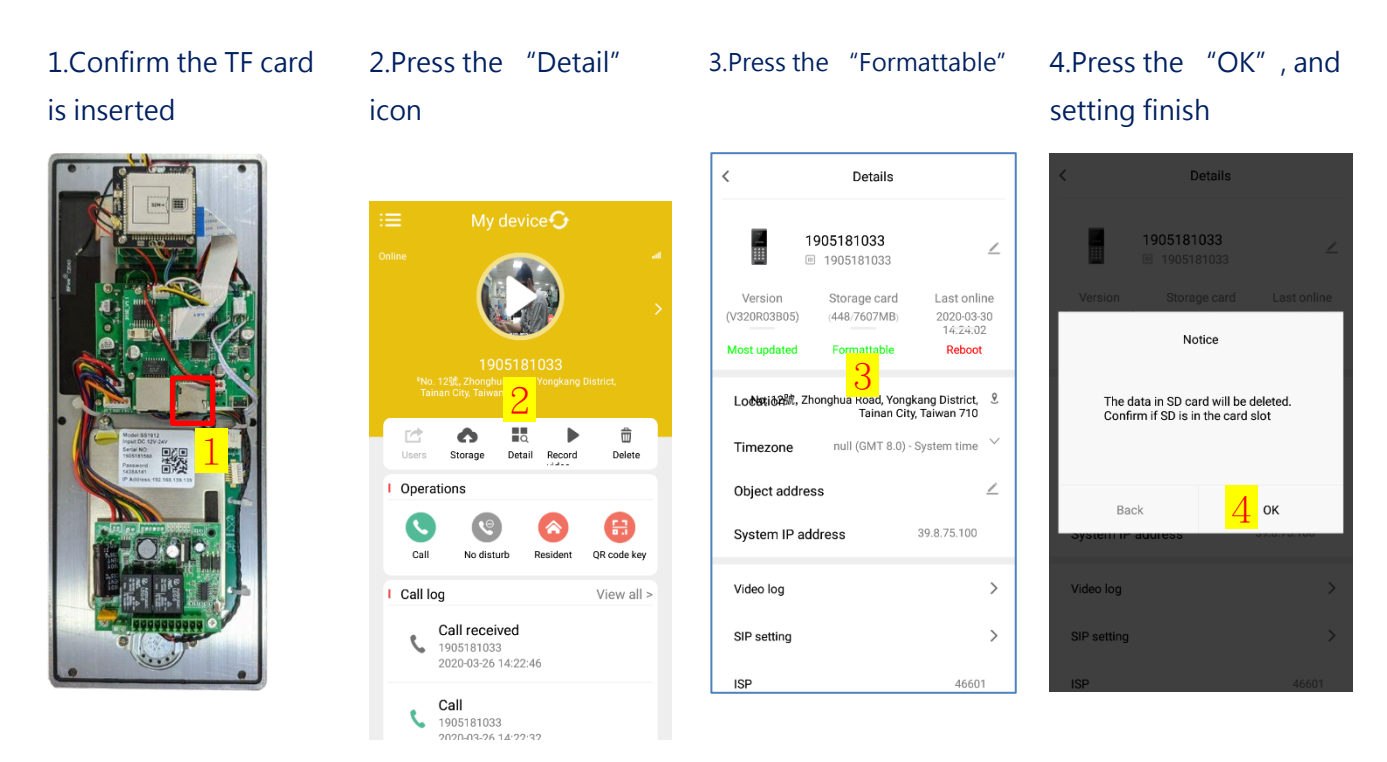

NOTE: 15 minutes for each recording, wait 15 minutes for the first setting before you can watch the video

# Play record video (only works for Administrator account)

1.Press the "Record video"

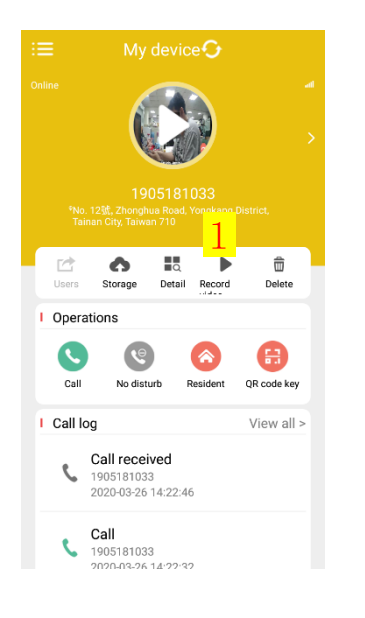

2. Select a record video

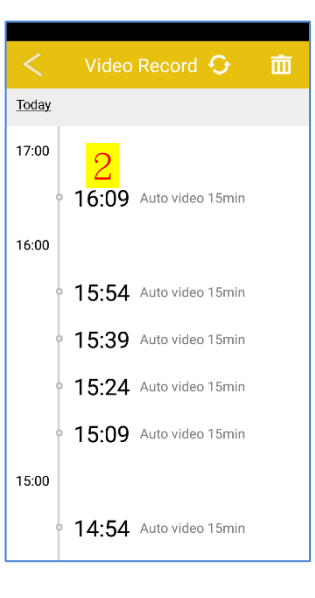

3. Play the video

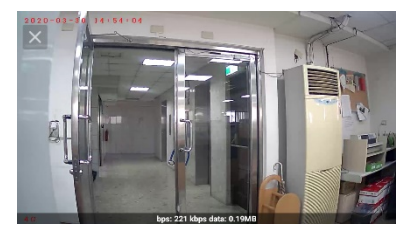

# Setting alarm zone (only works for Administrator account)

#### 1.Setting alarm zone

1.press "Click to configure"

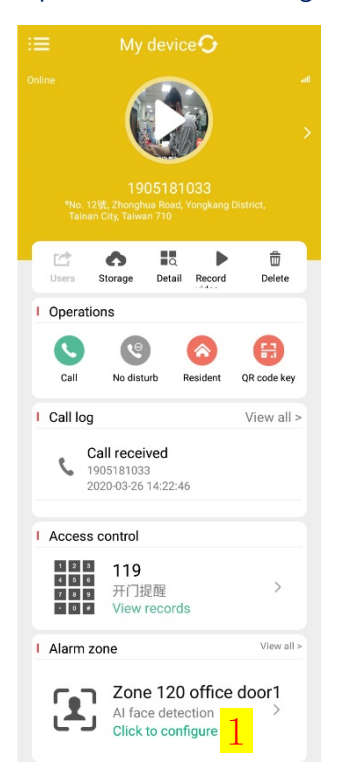

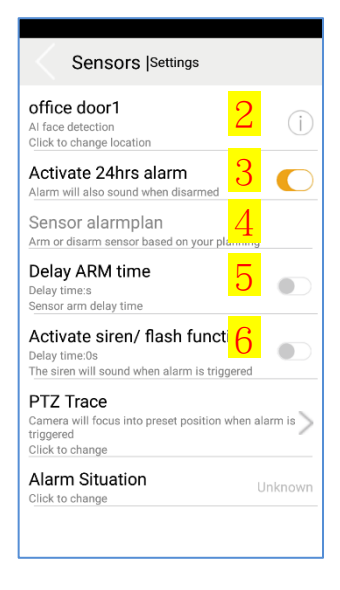

#### 2.AI face detection:

Click to change location(nickname)

#### 3.Activate 24hrs alarm:

Alarm will also sound when disarmed

#### 4.Sensor alarm plan:

Arm or disarm sensor based on your planning

#### 5.Delay ARM time:

Sensor arm delay time

#### 6.Activate siren/flash function:

The siren will sound when alarm is triggered

# 2.Setting storage

#### 1.Press "Storage"

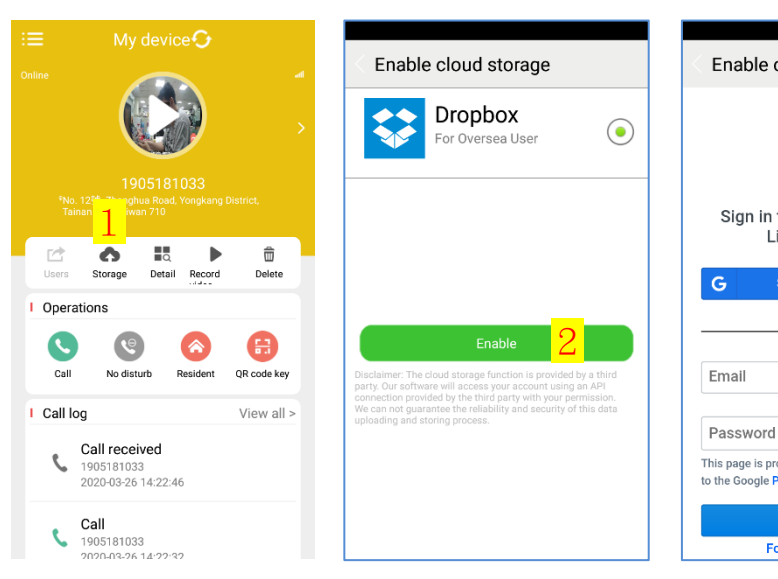

2.Press "Enable"

#### Login or register Dropbox

# Enable cloud storage Figure 2 Figure 2 Figu

#### Complete activation

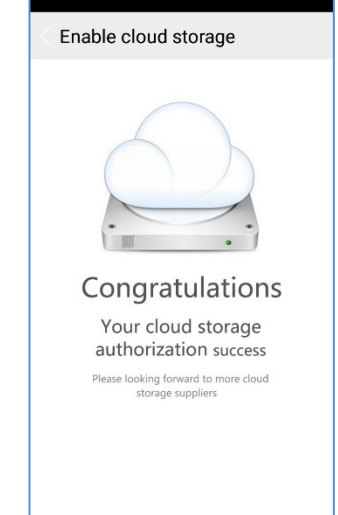

# **Delete device (only works for Administrator account)**

#### Note:

The device will be deleted from the App of smartphones of administrator and all residents. And the device will be restored to all default settings.

1.press the "Delete" icon 2. Enter "Serial NO." (Red frame)
 3.press "OK"

System deleted
 successfully, and press
 "ok"

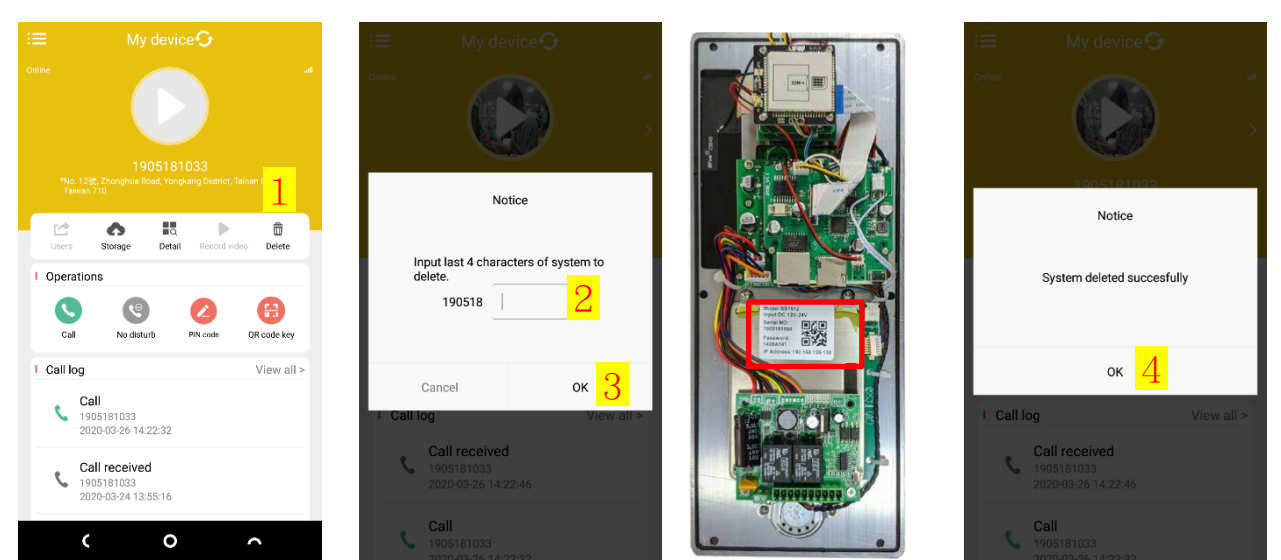

# How to update the device (only works for Administrator account)

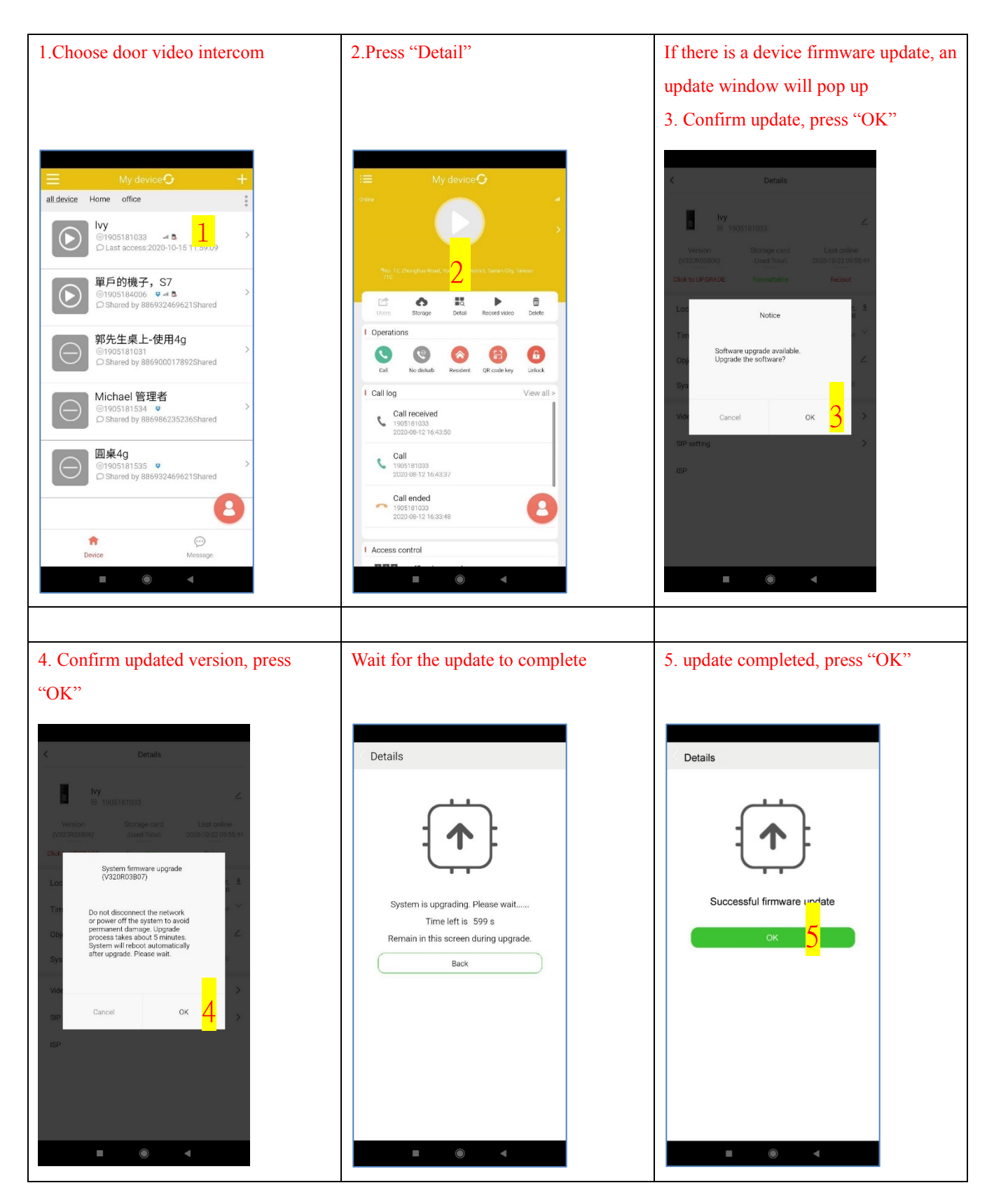

# **Resident APP setting**

### Setting PIN code (Resident)

1.Press "PIN code" 2.Press "+" icon icon

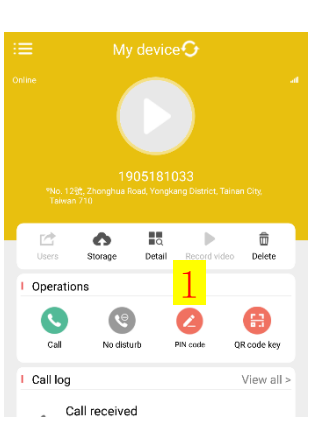

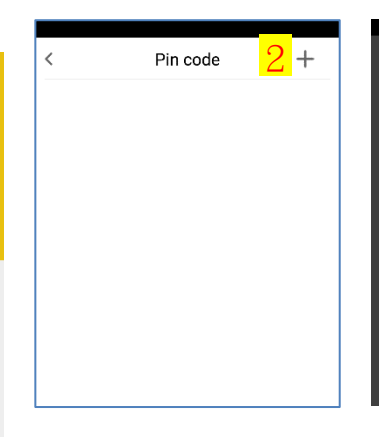

# 3.Enter the password number (5 digits)4.Press "OK"

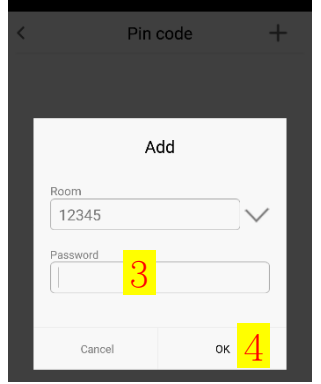

#### Set PIN code finish

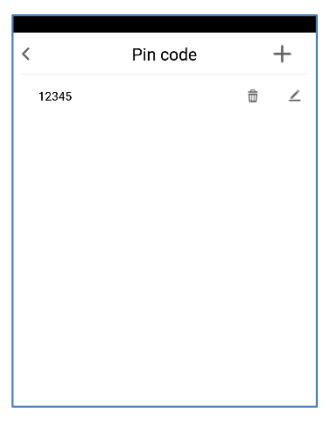

# Delete device (Resident)

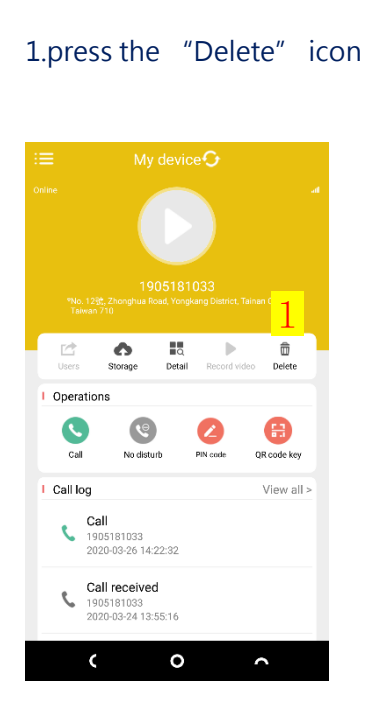

2.Remove shared system, and press "OK"

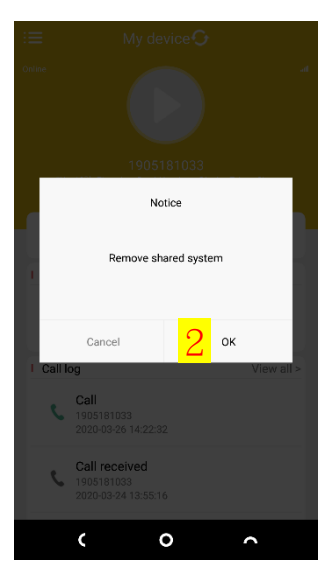

# 3.System deleted successfully, and press "ok"

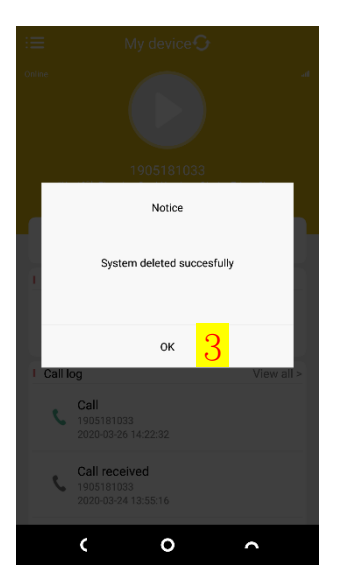

# Watch live video (monitoring mode)

NOTE: The microphone and the speaker are disabled, watching and unlocking time is 30 seconds.

2. Press the play icon

Resident

Detail Re

前

Delete

æ QR code key

View all >

莭

Delete

QR code key

View all >

1.Press the device list

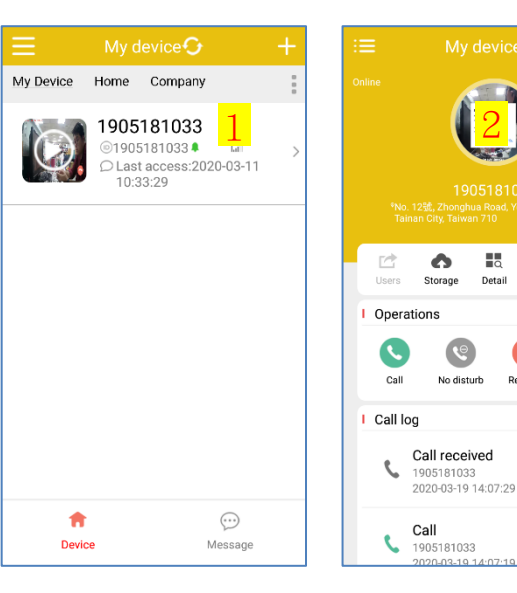

#### **Icons description**

- 1. Close video
- 2. Shrink video
- 3. Enlarge video
- 4. Countdown seconds
- 5. Unlock Door
- 6. Screenshot
- 7. Switch to call mode

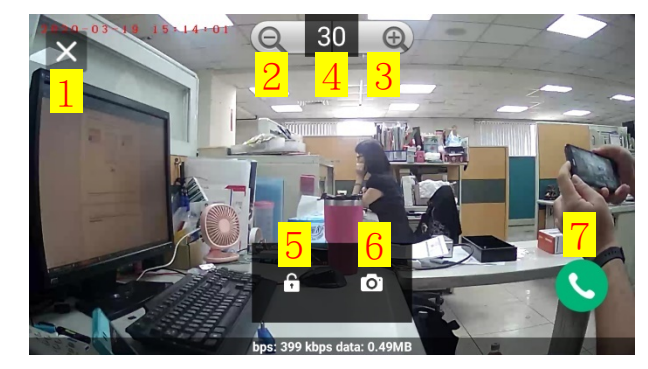

# Watch live video (Call mode)

NOTE: The microphone and the speaker are enabled.

#### 1.Press the device list

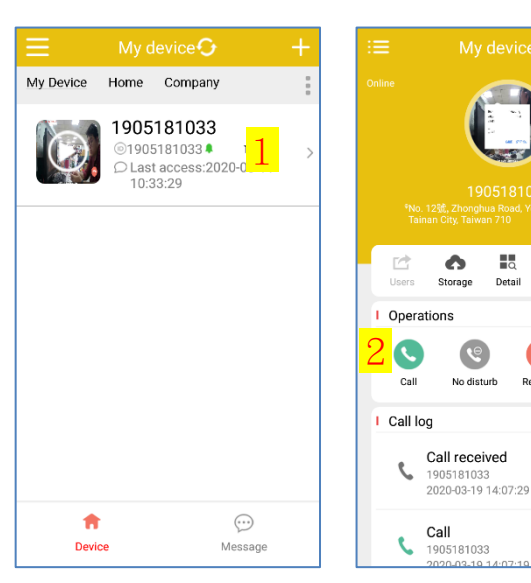

#### description 2. Press the "call" icon 1. Close video 2. Shrink video 3. Enlarge video 4. Unlock Door

- 5. Speaker
- 6. Mic
- 7. Screenshot

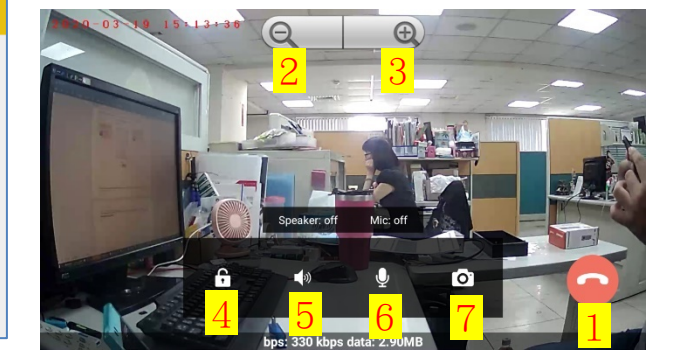

# AN1912 4G Video Intercom

| <b>Specifications:</b>                                                                                                    |                       | AN1912                                                                              |  |  |
|----------------------------------------------------------------------------------------------------|-----------------------|-------------------------------------------------------------------------------------|--|--|
|                                                                                                    | Image Sensor          | 1/2.7" 2MP CMOS                                                                     |  |  |
|                                                                                                    | Image Compression     | H.265                                                                               |  |  |
| Specifications:<br>Video<br>Video<br>Audio<br>Display<br>Storage<br>Network<br>Call<br>Door Release<br>Operation Mode<br>Alarm<br>Call<br>Environment | Image Frame Rate      | 25fps maximum                                                                       |  |  |
|                                                                                                    | Resolution            | 1080P(1920 x 1080), VGA(720 x 576)                                                  |  |  |
| Video                                                                                                    | Lens                  | 2.8mm                                                                               |  |  |
|                                                                                                    | Angle of View         | H:90° V:80°                                                                         |  |  |
|                                                                                                    | Day Vision            | Color Image, auto switch IR-CUT                                                     |  |  |
|                                                                                                    | Nigh Vision           | BW Image, 6 Infrared LED                                                            |  |  |
|                                                                                                    | Audio Input           | Omnidirectional Mic                                                                 |  |  |
| Specifications Video Video Audio Display Storage Network Call Operation Mode Alarm  Environment General                                               | Audio Output          | Built-in Speaker                                                                    |  |  |
|                                                                                                    | Bidirectional Talk    | Dual-way bidirectional talk                                                         |  |  |
|                                                                                                    | Audio Compression     | AMR                                                                                 |  |  |
| Display                                                                                                    | 7-segment display     | 5 digits                                                                            |  |  |
|                                                                                                    | SD Card Type          | Micro SD Card slot (TF Card)                                                        |  |  |
| Storage                                                                                                    | SD Card Capacity      | Maximum 128 GB                                                                      |  |  |
|                                                                                                    | Ethernet              | 10/100Mbps                                                                          |  |  |
| Network                                                                                                    | Mobile network        | 4G LTE/3G WCDMA/2G GSM                                                              |  |  |
|                                                                                                    | Video Call            | Android and iOS APP                                                                 |  |  |
| Call                                                                                                    | Voice Call            | Mobile voice call                                                                   |  |  |
|                                                                                                    | Unlock door           | Remotely by APP, voice call DTMF, PIN code, Mifare card                             |  |  |
| Call<br>Door Release                                                                                                    | Relay Outputs         | 2                                                                                   |  |  |
|                                                                                                    | Exit Button input     | 1                                                                                   |  |  |
|                                                                                                    | Detector input        | 1                                                                                   |  |  |
|                                                                                                    | Relay type            | NO & NC                                                                             |  |  |
|                                                                                                    | Relay time            | 3,8,15,30,60,300,600 second                                                         |  |  |
|                                                                                                    | Relay load            | 10A(AC240V/DC24V)                                                                   |  |  |
|                                                                                                    | Kevnad                | Mechanical Button                                                                   |  |  |
| Operation Mode                                                                                                    | Reader                | 13.56MHz TypeA Mifrae/NFC/IC Card                                                   |  |  |
|                                                                                                    | Face detection        | Record 10s video clip                                                               |  |  |
| Alarm                                                                                                    | Notification          | Alarm, Warning, Notification                                                        |  |  |
|                                                                                                    | Power Supply          | DC 12V                                                                              |  |  |
|                                                                                                    | Power Consumption     | 10 Watts (Max.)                                                                     |  |  |
|                                                                                                    | Operating Temperature | -10 to +50 °C (+14 to +124 °F)                                                      |  |  |
|                                                                                                    | Operating Humidity    | 10~80%RH                                                                            |  |  |
| Storage         Network         Call         Door Release         Operation Mode         Alarm         Environment                                    | Storage Temperature   | $-20^{\circ}\text{C} \sim 60^{\circ} (-4^{\circ}\text{F} \sim 140^{\circ}\text{F})$ |  |  |
|                                                                                                    | Storage Humidity      | 0%~90%                                                                              |  |  |
|                                                                                                    | Reset                 | Reset button                                                                        |  |  |
|                                                                                                    | SIM Card              | Micro SIM Card slot                                                                 |  |  |
|                                                                                                    | Material              | Aluminum                                                                            |  |  |
| General                                                                                                    | Waterproof            | IP54                                                                                |  |  |
|                                                                                                    | Product Dimension     | 276(L)*116(W)*50(H) mm                                                              |  |  |
|                                                                                                    | Net Weight            | 2.5Kg                                                                               |  |  |
|                                                                                                    | 1                     | 10                                                                                  |  |  |

# AN1912 4G Video Intercom

# <u>Q&A:</u>

Q1: After inserting a 4G SIM card, how to check if the device is registered to a mobile network?

- A1: Press any key on the device, the current status
  - of the device will be showed on the display
  - LED2 is OFF when 4G SIM is registered.
  - LED2 is ON when 4G SIM is not registered.
- Q2: How to check whether the device is connected with the

#### server?

A2: Press any key on the device, the current status of the device will be showed on the display -LED1 is OFF when device is connected with the server. -LED1 is ON when device is not connected with the server

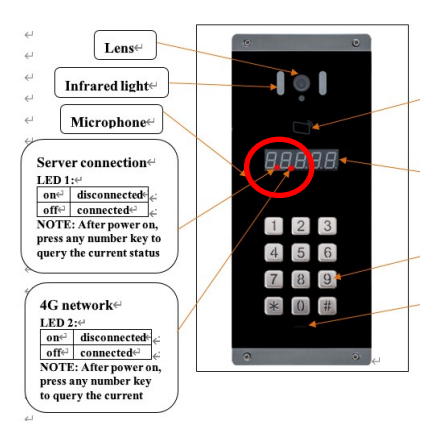

Q3: If LED1 is on and LED2 is off, it means that data communication has failed, so how to fix it?

A3: Please check if the SIM is valid or APN is correct.

Check the APN: Please connect with the LAN network

1. The device is connected to the LAN, the mobile phone and the device need to be on the same local network

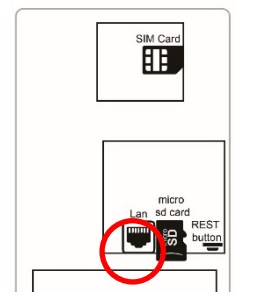

2. Tap the magnifying glass symbol on the mobile APP login screen (Please use an Android phone)

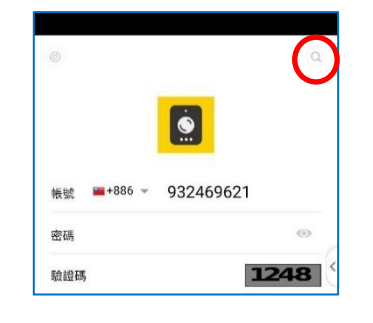

3. Get IP address (Please use an Android phone)

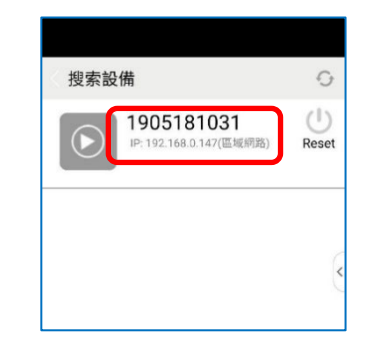

- 4. Open the webpage and enter the URL http://xxx.xxx.xxx/produce.html5. Enter correct APN and press Save.
- http://192.168.0.147/produce.htm ▼ ♂ 搜尋. ★ 🌣 😃 4 0-Ĥ 🞑 快速配 檔案(F) 編輯(E) 檢視(V) 我的最愛(A) 工具(T) 說明(H) 0.0.0.0 255.255.255.248 U 0 0 0 usb0 192.168.0.0 0.0.0.0 255.255.255.0 U 0 0 0 eth0 G Setting Save APN (Auto): internet APN internet Username: Password: Enable

#### Q4: How can I adjust the volume of Microphone and Speaker?

#### A4:

1. The device is connected to the LAN, the mobile phone and the device need to be on the same local network

SIM Card

2. Tap the magnifying glass symbol on the mobile APP login screen (Please use an Android phone) 3. Get IP location (Please use an Android phone)

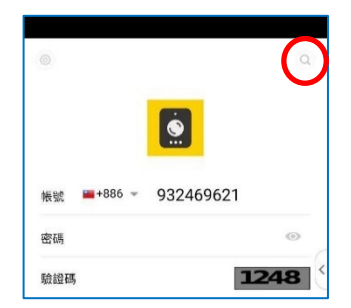

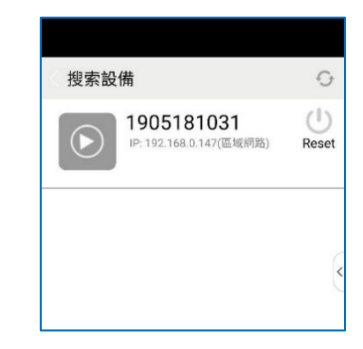

4. Open the webpage and enter the URL http://xxx.xxx.xxx/produce.html

5. Adjust Microphone volume and speaker volume when environment and choose "Other" and press "Save" (please

restart by a powering off and on)

|                                                                                                    |            |           |         |         |      |      |     | > |
|----------------------------------------------------------------------------------------------------|------------|-----------|---------|---------|------|------|-----|---|
| (>) (>) ( (>) ( < | ce.html    |           | - C     | 搜尋      |      | ,Q + | ₩ ★ | ₽ |
| ② 快速                                                                                                    |            |           |         |         |      |      |     |   |
| 檔案(F) 編輯(E) 檢視(V) 我的最愛(A)                                                                                                    | ) 工具(T) 說明 | 月(H)      |         |         |      |      |     |   |
| 4G Setting                                                                                                    |            |           |         |         |      | Save |     |   |
| APN (Auto):                                                                                                    |            |           |         |         |      |      |     |   |
| APN:                                                                                                    | internet   |           |         |         |      |      |     |   |
| Username:                                                                                                    |            |           |         |         |      |      |     |   |
| Password:                                                                                                    |            |           |         |         |      |      |     |   |
| 4G WAN:                                                                                                    | ○ Enable   | Oisable   |         |         |      |      |     |   |
| Environment                                                                                                    |            | Outdoor   |         | O Other | Save |      |     |   |
| Environment.                                                                                                    |            | O Outdoor | O Noisy | O Other | Jave |      |     |   |
| Speaker volume (0-30):                                                                                                    |            |           |         |         |      |      |     |   |
| Microphone volume (0-30):                                                                                                    |            |           |         |         |      |      |     |   |
|                                                                                                    |            |           |         |         |      |      |     |   |

www.activeonline.com.au 1300 816 742